Gigaset C530 IP / IM-Nord sv / A31008-M2506-R201-1-3PG3 / cover\_front.fm / 3/6/14

# Gigaset

# C530 IP

# e Borneo, Version 1, 21.06.2012

Gratulerar!

Genom att köpa en Gigaset har du valt ett varumärke som tar ställning för en hållbar utveckling. Förpackningen till denna produkt är miljövänlig.

Mer information finns på www.gigaset.com.

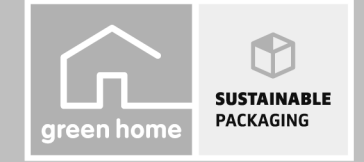

GIGASET. INSPIRING CONVERSATION. MADE IN GERMANY Gigaset C530 IP / IM-Nord sv / A31008-M2506-R201-1-3PG3 / cover\_front.fm / 3/6/14

—

Template Borneo, Version 1, 21.06.2012

\_

I

2

da fi no **sv** 

\_\_\_\_

I

T

\_

1

#### Säkerhetsanvisningar

1

# Säkerhetsanvisningar

| Varning!                                                                    |                                                                                                    |  |  |  |  |  |
|-----------------------------------------------------------------------------|----------------------------------------------------------------------------------------------------|--|--|--|--|--|
| Läs säkerhetsinformationen och bruksanvisningen innan produkten tas i bruk. |                                                                                                    |  |  |  |  |  |
| Informera dina barn om innehållet och om riskerna med att använda enheten.  |                                                                                                    |  |  |  |  |  |
|                                                                             | Använd andast dan nätadantas som angas nå anhatarna                                                                                                    |  |  |  |  |  |
| ╗╚                                                                          | Anvand endast de medföljande kablarna för att ansluta till fast nät och LAN och anslut dessa                                                                                |  |  |  |  |  |
|                                                                             | endast till de avsedda uttagen.                                                                                                    |  |  |  |  |  |
|                                                                             | Använd enbart laddningsbara batterier enligt specifikationen (se "Tekniska data") eftersom                                                                                  |  |  |  |  |  |
|                                                                             | alivariiga haisorisker och personskador i annat fall inte kan uteslutas. Batterier som är skadade<br>måste bytas ut.                                                        |  |  |  |  |  |
|                                                                             | · ·                                                                                                    |  |  |  |  |  |
|                                                                             | Funktionen hos medicinsk utrustning kan påverkas av din telefon. Beakta de tekniska villkoren                                                                               |  |  |  |  |  |
|                                                                             | i aktuell miljö, t.ex. på en läkarmottagning.<br>Om du använder medicinsk apparatur (t.ex. en pacemaker) bör du kontakta apparatens tillver-                                |  |  |  |  |  |
|                                                                             | kare. Av dem kan du få information om i vilken utsträckning respektive produkt tål externa hög-                                                                             |  |  |  |  |  |
|                                                                             | frekventa energifält (information om din Gigaset-produkt finns i "Tekniska data").                                                                                          |  |  |  |  |  |
|                                                                             | Håll inte handenheten med baksidan intill örat när den ringer eller när högtalarfunktionen är                                                                               |  |  |  |  |  |
|                                                                             | Gigaset-produkten är kompatibel med de flesta digitala hörapparater på marknaden. Någon                                                                                     |  |  |  |  |  |
|                                                                             | garanti för att den fungerar problemfritt med alla hörapparater kan dock inte lämnas.                                                                                       |  |  |  |  |  |
|                                                                             | Telefonen kan orsaka störande ljud (brummande eller tjutande toner) i analoga hörapparater<br>eller leda till att de överhelastas. Kontakta tillverkaren om problem uppstår |  |  |  |  |  |
|                                                                             | Enhaterna är inte stänkskyddade Placera dem därför inte i fuktiga utrummen som t ev i had-                                                                                  |  |  |  |  |  |
|                                                                             | eller duschrum.                                                                                                    |  |  |  |  |  |
| ß                                                                           |                                                                                                    |  |  |  |  |  |
|                                                                             | Använd inte enheterna i miljöer där explosionsrisk föreligger, som t.ex. i lackeringsverkstäder.                                                                            |  |  |  |  |  |
| 205                                                                         |                                                                                                    |  |  |  |  |  |
|                                                                             |                                                                                                    |  |  |  |  |  |
|                                                                             | Se till att bruksanvisningen medföljer Gigaset produkten vid ägarbyte.                                                                                                    |  |  |  |  |  |
|                                                                             |                                                                                                    |  |  |  |  |  |
|                                                                             |                                                                                                    |  |  |  |  |  |
| -                                                                           | Om enheterna är trasiga ska du kassera dem eller lämna dem till service för reparation, eftersom                                                                            |  |  |  |  |  |
|                                                                             | ae kan stora andra ijanster som sander rådiovagor.                                                                                                    |  |  |  |  |  |
| ل                                                                           |                                                                                                    |  |  |  |  |  |
|                                                                             |                                                                                                    |  |  |  |  |  |

Obs!

- Enheten kan inte användas vid strömavbrott. Du kan heller inte ringa nödnummer. •
  - När knapp-displaylåset är aktiverat kan du inte heller ringa nödsamtal.

I denna bruksanvisning beskrivs endast en liten del av funktionerna i din telefon. Detaljerade beskrivningar rörande dina telefonfunktioner hittar du i användarmanualen via nätet på www.gigaset.com/ gigasetC530IP.

da fi no **sv** 

l

1

Förpackningens innehåll

1

# Förpackningens innehåll

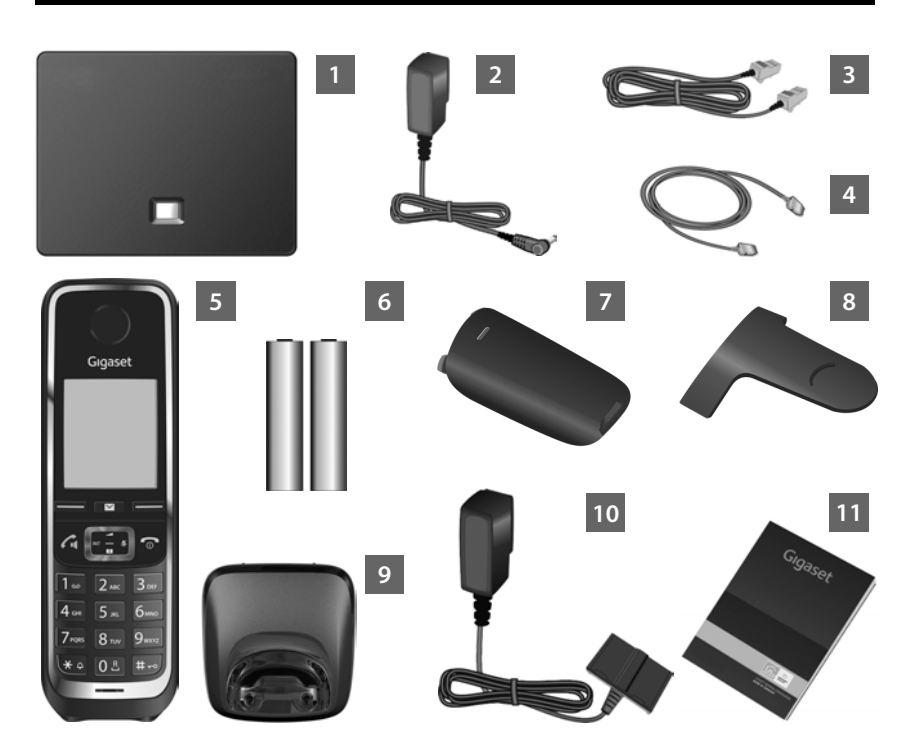

Basstation Gigaset C530 IP

1 2

3 4

6

11

2

I.

- Nätadapter för att ansluta basstationen till elnätet
- Telefonkabel (plan) för att ansluta basstationen till det fasta analoga telefonnätet
- Ethernet-(nätverks-)kabel för att ansluta basstationen till en router (nätverk/internet)
- 5 Handenhet Gigaset C530H
  - Två batterier för handenheten (oladdade)
- 7 Batterilucka för handenheten
- 8 Bältesclip för handenheten
- 9 Laddare för handenheten
- 10 Nätadapter för att ansluta laddaren till elnätet

Denna snabbguide med installationsassistent för telefonen, licenstexter, garantiöverenskommelse och länkar till en utförlig bruksanvisning och viktiga sidor på

internet. Vid uppdatering av firmware för basstationen uppdateras ev. även bruksanvisningen. Då finns den nya versionen att hämta på internet under <u>www.gigaset.com</u>.

da fi no **sv** 

I

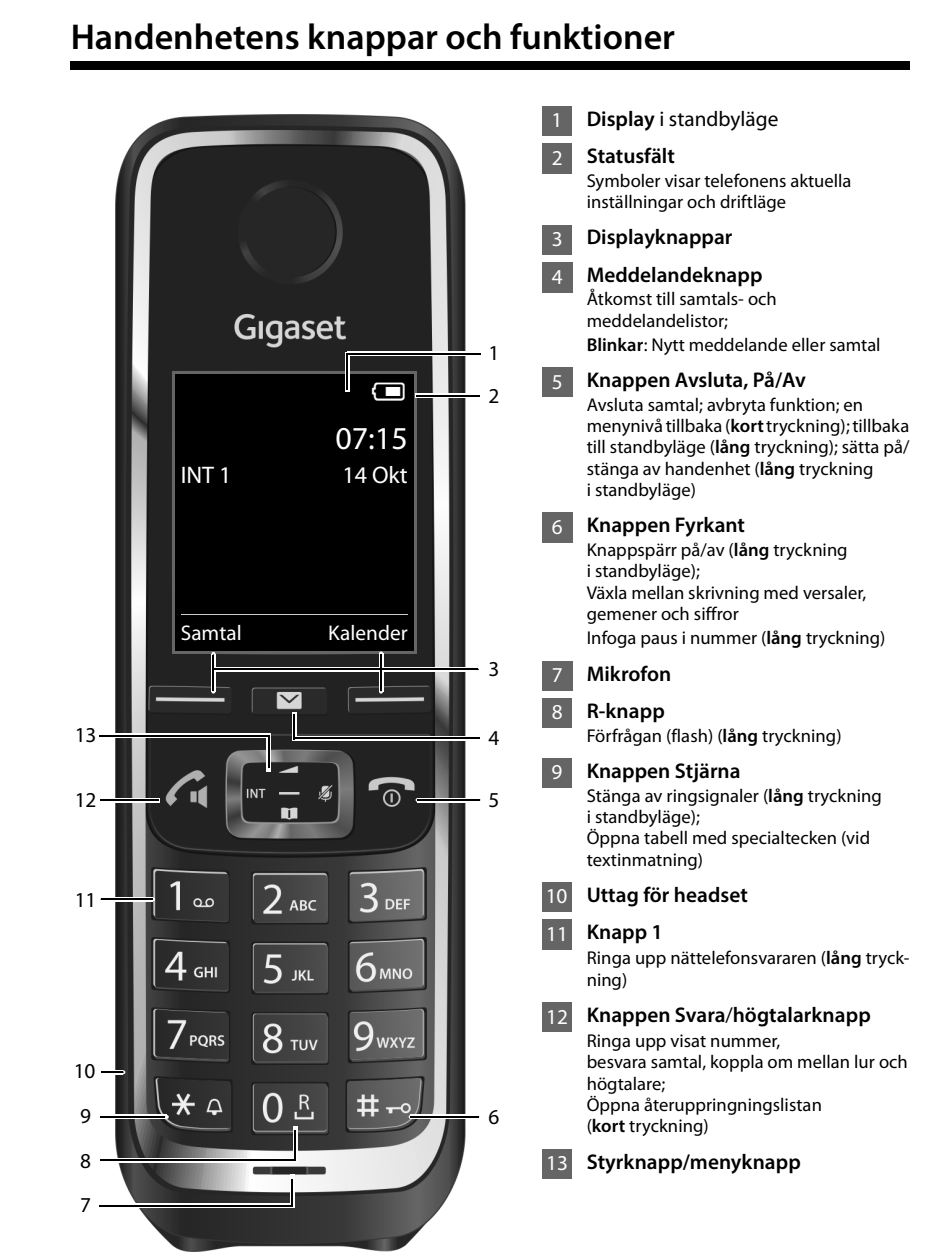

Handenhetens knappar och funktioner

1

1

da fi no **sv** 

1

Översikt över anslutningar

1

# Översikt över anslutningar

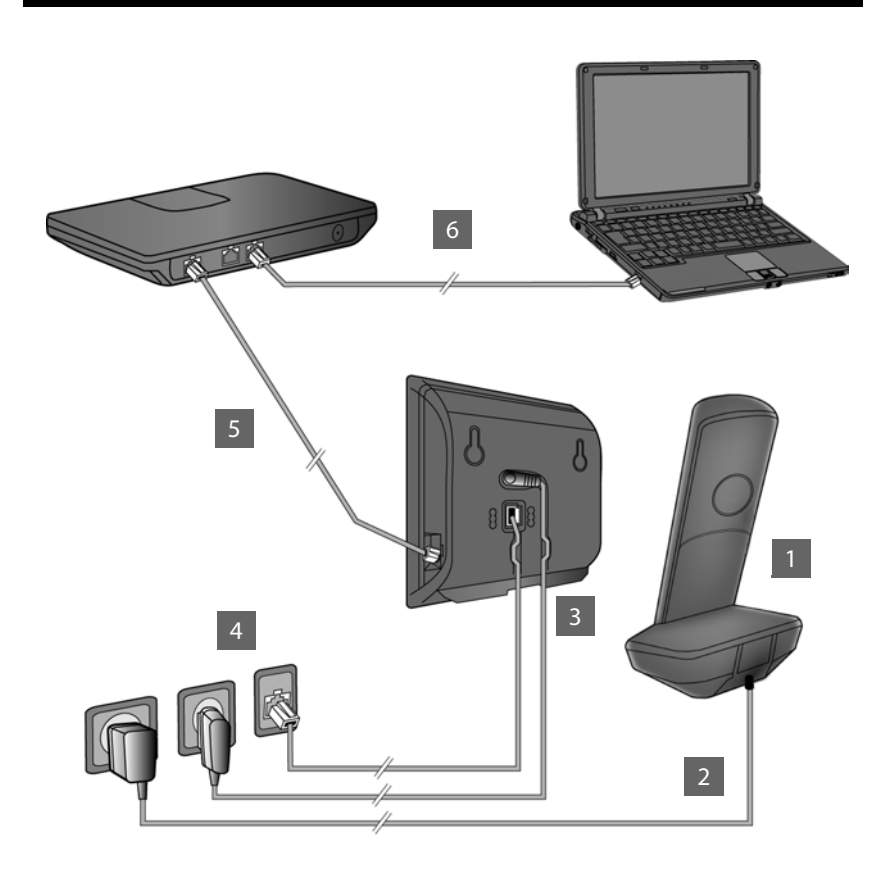

Förbered handenheten: Sätt i batterierna

1 2

3

4

5

6

4

l

- Anslut laddaren till elnätet och ladda batterierna
- Anslut telefonkabeln och nätkabeln till basstationen
- Anslut basstationen till telenätet och elnätet
- Anslut basstationen till routern för att basstationen ska kunna ansluta till internet (gör anslutningen via router och modem eller via en router med inbyggt modem)
- Dator i lokalt nätverk (tillval) för ytterligare konfiguration av basstationen Gigaset C530 IP

I

#### Förbereda handenheten

# Förbereda handenheten

1 Sätt in de medföljande batterierna och stäng batterifacket

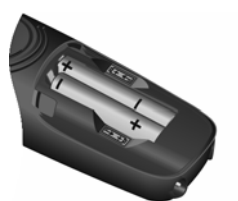

1

 Placera batteriet med polerna rättvända (placering +/- se bild).

- A
- Sätt på batterilocket ovanifrån A.
  Skjut locket tills det

snäpper på plats B

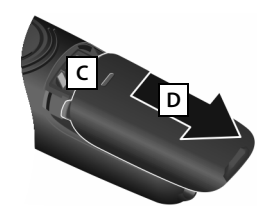

 Öppna batterifacket igen:
Fatta tag i skåran ovanpå locket C och skjut det nedåt D.

> Displayen skyddas av en plastfolie. Dra av skyddsfolien!

## 2 Anslut laddaren och ladda batterierna

D

Α

- Anslut nätadapterns platta kontakt A.
- Sätt nätkontakten i vägguttaget B.
- Dra ut stickkontakten från laddaren igen:
- Skilj nätadaptern från elnätet.
- Tryck på upplåsningsknappen C och dra ut kontakten D.

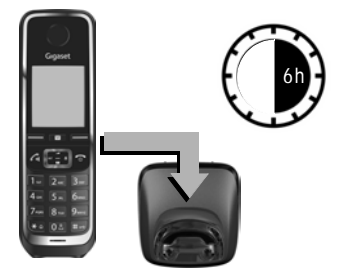

Batterierna är delvis laddade vid leverans. Ladda upp dem helt innan du använder handenheten. Batteriet är fullständigt laddat när blixtsymbolen 🗲 på skärmen slocknar.

Låt handenheten stå 6 timmar i laddaren.

Laddningsstatus visas på displayen i standbyläge:

**7 7 7 7 1 7 (**tom till full).

В

Ansluta basstationen

1

# Ansluta basstationen

# 3 Anslut telefonkabeln och nätkabeln till basstationen

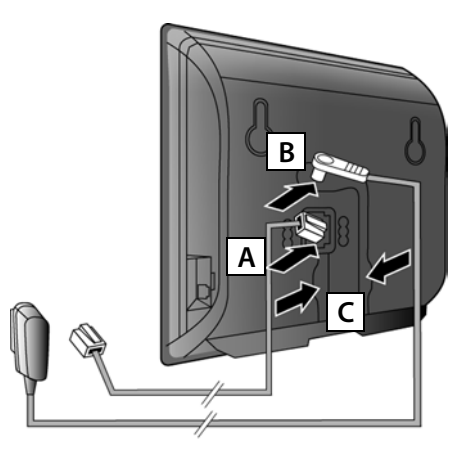

 Anslut den (plana) telefonkabeln till det nedre uttaget på baksidan av basstationen A. 1

- Anslut nätadapterns nätsladd till det övre uttaget på baksidan av basstationen B.
- Placera båda kablar i de avsedda kabelkanalerna C.

Använd endast **medföljande** telefonkabel och den medföljande nätadaptern.

# 4 Anslut basstationen till det fasta telefonnätet och elnätet

- Anslut telefonkabeln till uttaget för det fasta nätet
  A.
- Anslut därefter nätkontakten till vägguttaget B

Nätadaptern måste vid användning **alltid vara ansluten** eftersom telefonen inte fungerar utan elanslutning.

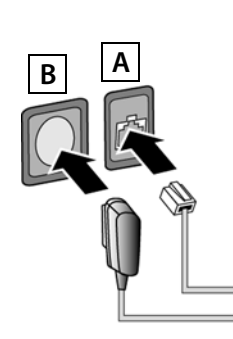

Nu kan du redan ringa i det fasta nätet: Skriv in ett nummer i handenheten och tryck på knappen Svara **G**.

da fi no **sv** 

L

6

1

Ansluta basstationen

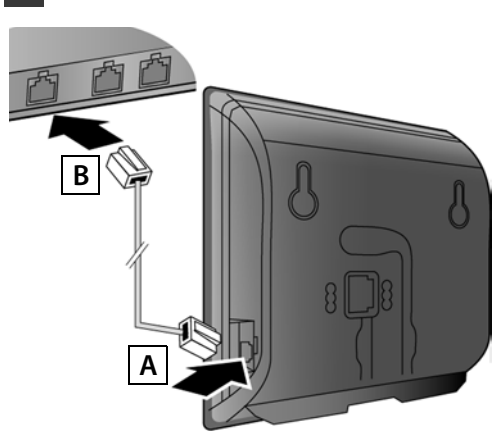

# 5 Anslut basstationen till routern (internet)

- Anslut en av ethernetkablarnas kontakter till nätverksuttaget A på basstationens sida.
- Anslut den andra av ethernetkabelns kontakter till routern B.

Använd den medföljande ethernetkabeln.

När kabeln är inkopplad mellan telefon och router och routern är startad lyser knappen på basstationens framsida (registrerings-/sökningsknappen).

**Sekretesspolicy**: Du hittar mer information om data som sparas med Gigaset.net-tjänsten under länken www.gigaset.net/privacy-policy.

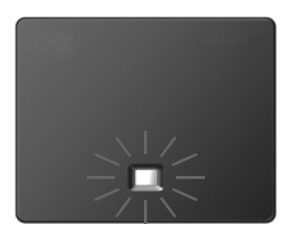

# 6 Anslut datorn till routern (tillval)

Du kan göra inställningar på telefonens basstation på en dator som är ansluten till telefonen via en router.

> Anslut datorns nätverksanslutning till ytterligare en nätverksanslutning på routern.

Nedan förutsätts att telefonen tilldelas en IP-adress automatiskt från routern (dvs. DHCP är aktiverat på routern och telefonen).

I **undantagsfall** (t.ex. när DHCP inte är aktiverat på routern) måste du tilldela basstationen en fast IP-adress för att telefonen ska komma åt nätverket. Denna IP-adress måste du mata in på handenheten innan du genomför följande steg.

Mer detaljerad information finns i den utförliga bruksanvisningen på internet under <u>www.gigaset.com/gigasetC530IP</u>.

Inmatningen sker t.ex. via följande meny på handenheten:

(tryck höger på styrknappen) > System > Lokalt nätverk > (ange vid behov system-PIN)

da fi no **sv** 

—

1

Konfigurera en VolP-anslutning

# Konfigurera en VolP-anslutning

Du kan även ange inloggningsuppgifterna för VoIP och tilldelningen av VoIP-anslutningen som sändnings- och mottagningsanslutning (stegen 7 - 12) i din dator istället för enligt beskrivningen nedan.

- Starta en webbläsare i din dator.
- Skriv in webbadressen <u>www.gigaset-config.com</u> i webbläsarens adressfält och tryck på Retur.

Du ansluts till basstationens webbkonfigurator. För att logga in i webbkonfiguratorn behöver du telefonens system-PIN (inställning vid leverans: 0000).

Du hittar en beskrivning av webbkonfiguratorn i den utförliga bruksanvisningen på internet under <u>www.gigaset.com/gigasetC530IP</u> samt i webbkonfiguratorns onlinehjälp.

# Förutsättning för de följande stegen:

För att du ska kunna ringa med VoIP till valfri samtalspartner på internet, det fasta nätet och mobilnätet behöver du ett VoIP-konto.

- Skapa ett VoIP-konto hos en VoIP-leverantör.
- Ha dina kontouppgifter för ditt VoIP-konto till hands.

## Du behöver:

Ditt inloggningsnamn (inloggnings-id), ditt lösenord och ev. (beroende på leverantör) ett användarnamn (ofta är det ditt VoIP-telefonnummer).

eller:

 Din personliga autokonfigurationskod (aktiveringskod), om din leverantör har stöd för automatisk konfiguration.

8

1

da fi no **sv** 

Ì

\_\_\_\_

1

#### Konfigurera en VolP-anslutning

1

# 7 Starta konfigurationen

När handenheten är tillräckligt laddad (ca 20 minuter efter det att du ställt den i laddaren) blinkar meddelandeknappen 💌 på handenheten.

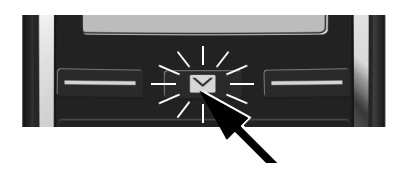

 Tryck på meddelandeknappen På handenheten.

Om **Ny fast programvara finns** visas på displayen finns det en uppdaterad version av firmware till telefonen. Tryck på den högra displayknappen **Ja**. Den nya firmware-versionen läses in. Detta tar ca 6 minuter. Därefter blinkar meddelandeknappen **P** på nytt.

# 8 Starta VolP-assistenten

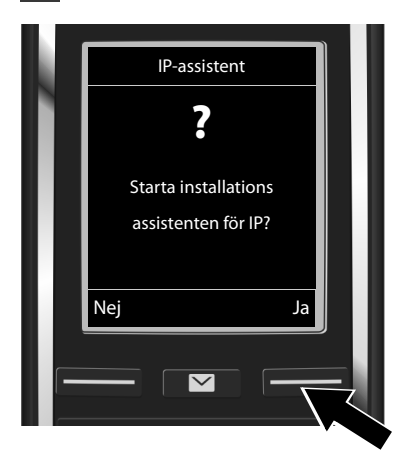

 Tryck på knappen nedanför displaytexten Ja (= höger displayknapp).

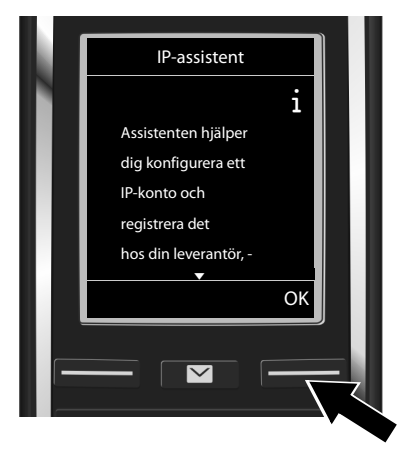

- Tryck nedåt på styrknappen för att bläddra vidare.
- Tryck på displayknappen OK för att fortsätta.

da fi no **sv** 

—

1

#### Konfigurera en VolP-anslutning

| Välj IP-konto |    | 1 |
|---------------|----|---|
| IP 1          |    |   |
| IP 2          |    |   |
| IP 3          |    |   |
| IP 4          |    |   |
| IP 5          |    |   |
| <b></b>       |    |   |
| Tillbaka      | ОК |   |
|               |    |   |
|               |    |   |
|               |    |   |

På displayen visas en lista över alla tillgängliga IPanslutningar (IP 1 till IP 6). Redan konfigurerade VoIP-anslutningar är markerade med 🗹 . 1

- Tryck ev. nedåt på styrknappen för att välja en anslutning.
- Tryck på displayknappen OK för att fortsätta.

**Under förutsättning att** telefonen är inställd för automatiskt konfiguration (fabriksinställning) ser du följande meddelande. Annars läser du vidare vid 10.

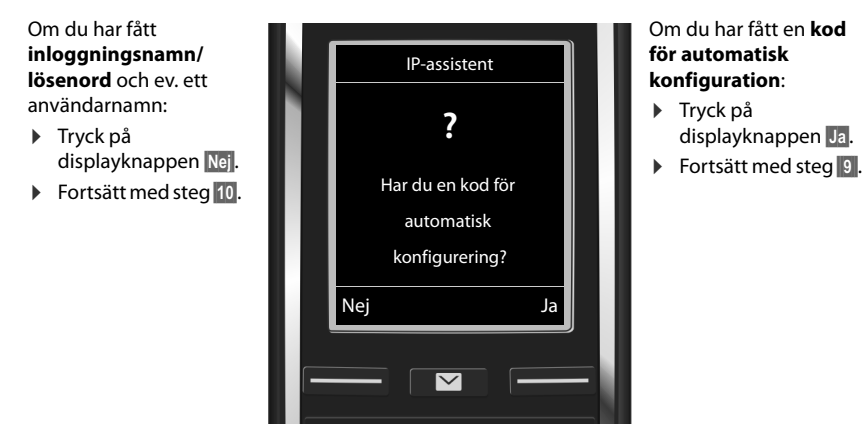

Om din telefon inte kan upprätta en anslutning till internet visas meddelandet Internetanslutning ej tillgänglig.

Visa information om möjliga orsaker till fel: Tryck på displayknappen Info.

 Avsluta VolP-assistenten och starta anslutningsassistenten: Tryck på displayknappen OK. Fortsätt med steg 12.

L

#### Konfigurera en VoIP-anslutning

1

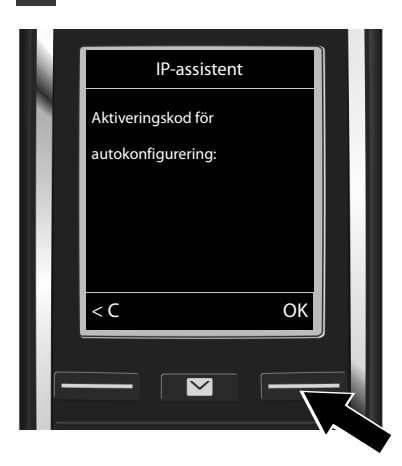

# 9 Mata in koden för automatisk konfiguration

- Skriv in koden för automatisk konfiguration via tangentbordet (högst 32 tecken).
- Tryck på displayknappen OK.

Alla uppgifter som krävs för VoIP-telefoni läses in på telefonen direkt från internet. När alla uppgifter hämtats visas på displayen meddelandet **Ditt IP-konto har registrerats hos din leverantör.** 

Fortsätt med steg 12.

# **10** Välj leverantör och läs in leverantörsuppgifter på basstationen

|                             | Välj ditt land                                 |  | Välj leverantö                                                     | r      |
|-----------------------------|------------------------------------------------|--|--------------------------------------------------------------------|--------|
|                             | Land 1<br>Land 2<br>Land 3<br>Land 4<br>Land 5 |  | Provider 1<br>Provider 2<br>Provider 3<br>Provider 4<br>Provider 5 |        |
| Väli                        | Iand med styrknappen Q.                        |  | Tillbaka                                                           |        |
| Tryck på displayknappen OK. |                                                |  | ck på displayknappe                                                | en OK. |

VoIP-leverantörens allmänna inloggningsuppgifter hämtas och sparas i telefonen.

da fi no **sv** 

T

\_\_\_\_

1

#### Konfigurera en VoIP-anslutning

Om leverantören inte står med i listan måste du avbryta VoIP-assistenten:

- ▶ Tryck länge på Avsluta-knappen 🐻. Handenheten återgår till standbyläge.
- Genomför konfigurationen och tilldelningen av sändnings- och mottagningsanslutning i webbkonfiguratorn. Mer detaljerad information finns i den utförliga bruksanvisningen på internet under <u>www.gigaset.com/gigasetC530IP</u>.

# **11** Mata in personliga VoIP-kontouppgifter

- Radera felaktigt inmatade tecken: Tryck på displayknappen C. Tecknet till vänster om markören raderas.
- Navigera i inmatningsfältet: Tryck på styrknappen thöger/vänster.

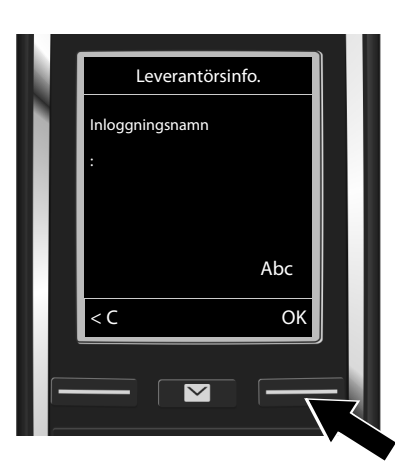

- Skriv in det inloggningsnamn (användarid) som du fått från din VoIP-leverantör med sifferknapparna. Tänk på att skilja mellan stor och liten bokstav.
- Tryck på displayknappen OK.

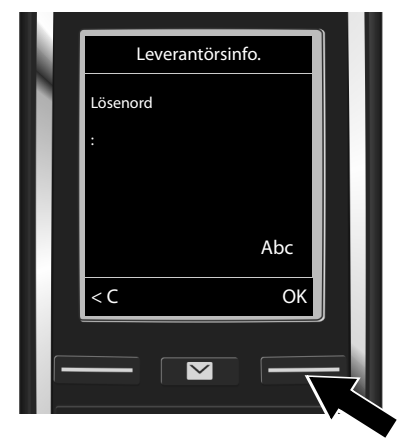

- Skriv in det lösenord som du fått från din VolP-leverantör med sifferknapparna. Tänk på att skilja mellan stor och liten bokstav.
- Tryck på displayknappen OK.

Beroende på leverantör uppmanas du ev. att skriva in ytterligare ett namn (**Användarnamn**). Skriv in det på samma sätt som beskrivs ovan.

Om **Användarnamn** är identiskt med **Inloggningsnamn** behöver du bara trycka på den högra displayknappen **OK**.

När du har skrivit in alla VolP-uppgifter fullständigt och korrekt visas efter en stund meddelandet "Ditt IP-konto har registrerats hos din leverantör." på displayen. VolP-assistenten avslutas.

12

\_

1

#### Tilldela sändnings-/mottagningsanslutning

1

# Tilldela sändnings-/mottagningsanslutning

# 12 Starta anslutningsassistenten

För att du ska kunna ringa upp andra med den nykonfigurerade VolP-anslutningen (t.ex. IP 1) måste du tilldela denna en eller flera av de registrerade handenheterna som sändningsanslutning.

**Standardtilldelning:** VolP-anslutningen är tilldelad varje registrerad handenhet och den lokala telefonsvararen som mottagningsanslutning (inkommande samtal kan tas emot). Den är inte tilldelad någon handenhet som sändningsanslutning.

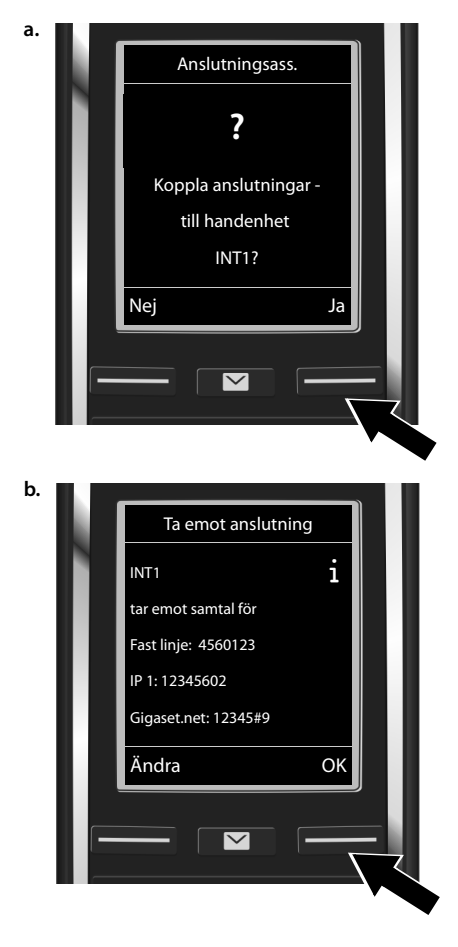

På displayen visas följande:

- Tryck på displayknappen Ja om du vill ändra inställningen för sändnings- och mottagningsanslutningarna hos den handenhet som har det interna namnet INT1.
- Tryck på displayknappen Nej om du inte vill ändra inställningen för denna handenhet.

Listan över aktuellt tilldelade mottagningsanslutningar visas.

Bläddra vid behov i listan med styrknappen 💭.

- Tryck på displayknappen Ändra om du vill ändra valet av mottagningsanslutning.
- Tryck på displayknappen ok om du inte vill ändra inställningen.
  Efterföljande steg hoppas över.
  Assistenten fortsätter med steg e.

1

\_

1

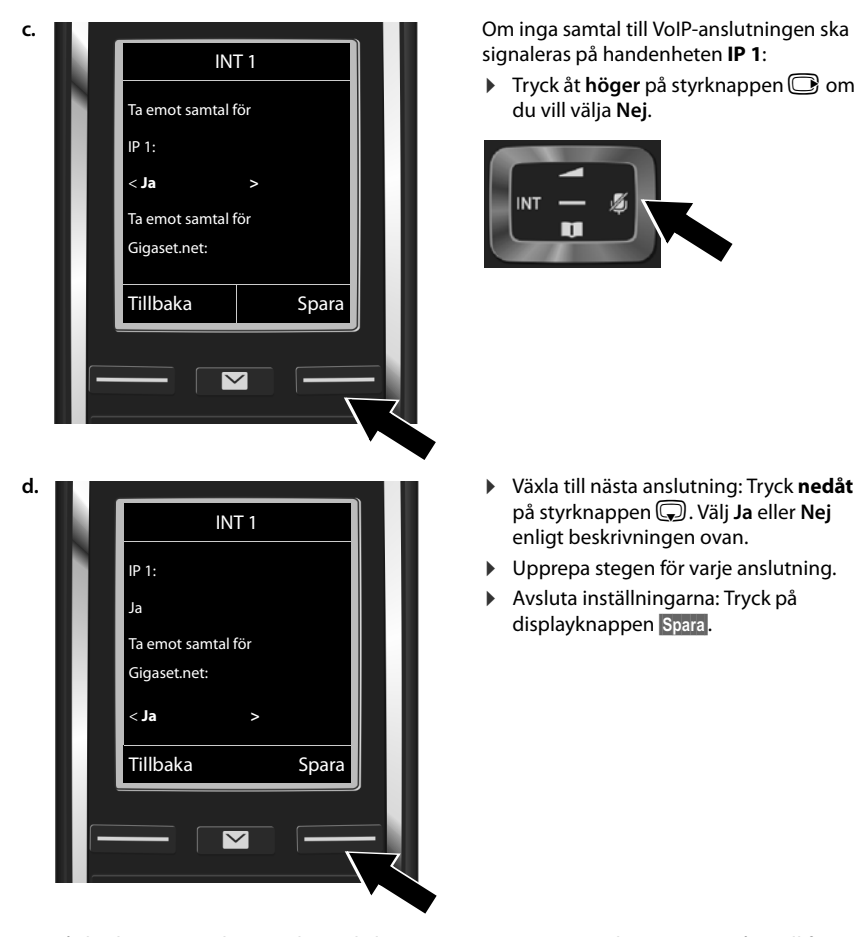

Tilldela sändnings-/mottagningsanslutning

På displayen visas den uppdaterade listan över mottagningsanslutningar en gång till för bekräftelse. Tryck på displayknappen ok för att bekräfta tilldelningen.

l

da fi no **sv** 

1

I

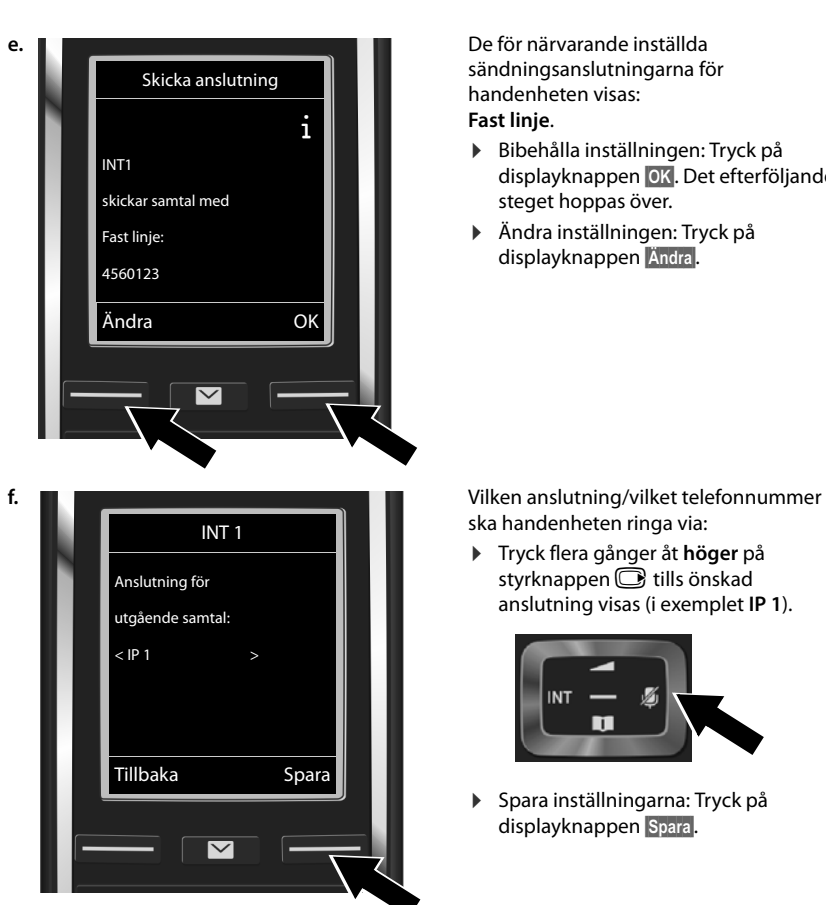

Istället för en fast anslutning kan du även ange Välj för varje. Då kan du varje gång du ringer välja vilken anslutning som samtalet ska genomföras med.

Senare kan du starta anslutningsassistenten för varje ytterligare handenhet som är registrerad på basstationen. För varje handenhet visas följande:

#### Koppla anslutningar till handenhet xxx?

• Genomför stegen a. till f. (se ovan) för varje registrerad handenhet.

1

1

Tilldela sändnings-/mottagningsanslutning

1

- displayknappen OK. Det efterföljande

styrknappen 😇 tills önskad anslutning visas (i exemplet IP 1).

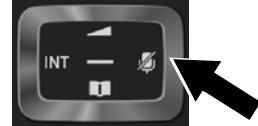

Avsluta installationen

1

# Avsluta installationen

När inställningarna har avslutats utan fel visas kort **Anslutningsuppdrag slutfört** på displayen. Därefter övergår handenheten i standbyläge.

Exempel på indikering i standbyläge:

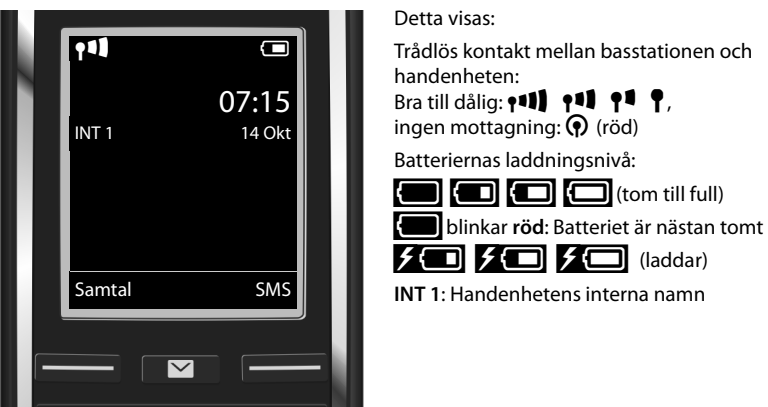

Du kan konfigurera ytterligare fem VolP-anslutningar (VolP-telefonnummer). I den utförliga bruksanvisningen för telefonen (tillgänglig på internet under<u>www.gigaset.com/gigasetC530IP</u> hittar du omfattande information om första användning, konfiguration av nya anslutningar och hur du hanterar telefonen samt möjliga lösningar på vanliga frågor och problem.

För att telefonen hela tiden ska kunna vara nåbar via internet måste routern ständigt vara ansluten till internet.

16

1

da fi no **sv** 

L

\_

1

#### Telefonbokspost på Gigaset.net

# Telefonbokspost på Gigaset.net

# Registrera namn i telefonboken på Gigaset.net

**Gigaset.net**<sup>\*</sup> är en VoIP-tjänst från Gigaset Communications GmbH, där du kan ringa till andra användare med en Gigaset VoIP-enhet **utan kostnad**.

Om du den **första** gången du öppnar telefonboken på Gigaset.net genomför följande steg skapas en post för dig i telefonboken på Gigaset.net:

- ▶ Tryck länge nedåt på styrknappen , ▶ Välj Gigaset.net.
- Tryck på displayknappen OK.
- Tryck på displayknappen Inställn.
- Välj Egen information.
- Tryck på displayknappen OK.
- Tryck på displayknappen Ändra.

En anslutning till onlinetelefonboken på Gigaset.net skapas. Följande meddelande visas:

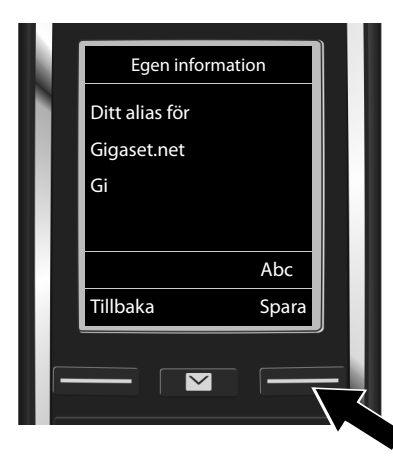

- Skriv in det namn som du vill registrera dig under i telefonboken på Gigaset.net med sifferknapparna<sup>\*\*</sup>.
- Tryck på displayknappen Spara.

Om det redan finns en post med detta namn visas meddelandet Alias finns redan! Ändra alias. Du uppmanas igen att skriva in ett namn.

\*\* Sekretesspolicy

Valt användarnamn sparas på en central Gigaset-server och visas i telefonboken på Gigaset.net. Du kan bli uppringd av andra användare av Gigaset.net-tjänsten under detta användarnamn. **När du skriver in dina uppgifter förklarar du dig införstådd med att dessa sparas**. Om du inte vill att uppgifterna sparas kan du avbryta processen genom att utan inmatning trycka på den högra displayknappen <u>Spara</u>. Du hittar mer information om data som sparas med Gigaset.net-tjänsten under länken <u>www.gigaset.net/</u> <u>privacy-policy</u>.

da fi no **sv** 

<sup>\*</sup> Ansvarsfriskrivning

Gigaset.net är en frivillig tjänst från Gigaset Communications GmbH utan garanti och ansvar för tillgång till nätet eller för prestation.

Ringa

1

# Ringa

# Ringa

- Skriv in telefonnumret med sifferknapparna på handenheten. Tänk på att du om du ringer via VoIP eventuellt måste ange riktnummer även vid lokalsamtal (beroende på leverantör).
- Tryck på knappen Svara G.

Fast sändningsanslutning är tilldelad: Numret rings upp via denna sändningsanslutning. (Standardtilldelning: anslutning i det fasta nätet)

Välj för varje tilldelad: På displayen visas en lista över telefonens anslutningar (Fast linje, IP 1, ...).

T

da fi no **sv** 

I

1

#### **Kundservice & assistans**

# **Kundservice & assistans**

Steg för steg till lösningen med Gigaset kundservice www.gigaset.com/service

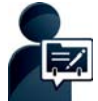

# Registrera din Gigaset-telefon direkt efter köpet:

www.gigaset.com/register

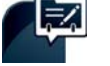

#### Med ett personligt kundkonto får du snabbare kontakt med våra kundrådgivare, tillgång till onlineforumet och mycket mer.

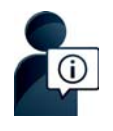

#### Besök våra kundservicesidor:

www.gigaset.com/service

Här hittar du bland annat:

- Frågor och svar
- Kostnadsfria nedladdningar av programvara och bruksanvisningar
- Kompatibilitetskontroller

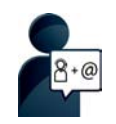

#### Kontakta våra servicemedarbetare:

Hittar du inte lösningen bland våra "frågor och svar"? Vi står gärna till förfogande...

... per e-post: <u>www.gigaset.com/contact</u>

#### ... per telefon:

#### Sverige +46 (0)8502 52347

(Samtalet kostar som ett lokalsamtal inom Sverige. Vid samtal från mobiltelefon kan andra priser gälla.)

Ha dina köpehandlingar redo.

Observera att om Gigaset-produkten inte säljs av auktoriserade återförsäljare inom Norden är produkten kanske inte helt kompatibel med det nationella telenätet. Det är tydligt angivet på boxen, nära CE-märkningen, för vilket land / länder utrustningen har utvecklats. Om utrustningen används på ett sätt som är oförenligt med detta råd, eller med instruktioner i handboken och på själva produkten, kan detta få konsekvenser när det gäller garantivillkor eller garantianspråk (reparation eller utbyte av produkt).

För att utnyttja garantin på din produkt måste du kunna uppvisa inköpskvitto som styrker produktens äkthet samt inköpsdatum.

Frågor gällande DSL- och VoIP-access, vänligen kontakta er respektive Internetleverantör.

1

\_

1

#### **Kundservice & assistans**

### Tillverkarens garanti

Användaren skall beviljas garanti av tillverkaren, utan att återförsäljarens skyldigheter därmed påverkas, enligt de villkor som anges nedan:

- Om nya enheter och tillhörande komponenter uppvisar defekter, som är ett resultat av tillverknings- och/eller materialfel, inom 24 månader efter köpet skall Gigaset Communications Sweden AB, efter eget gottfinnande och utan kostnad, antingen ersätta enheten med en likvärdig enhet som motsvarar enhetens aktuella utförande, eller reparera den aktuella enheten. Delar som utsätts för normalt slitage (t.ex. batterier, knappsats, hölje) omfattas av garantin under sex månader från inköpsdatum.
- Garantin gäller inte om felet på utrustningen har orsakats av felaktig användning, eller underlåtande att följa den information som finns i användarhandboken.
- Garantin omfattar inte tjänster som utförs av auktoriserade återförsäljare eller kunden själv (t.ex. installation, konfiguration, nerladdning av programvara). Användarhandböcker och sådan programvara som medföljer på ett separat datamedium omfattas inte heller av garantin.
- Inköpskvitto där inköpsdatum framgår skall uppvisas vid garantianspråk. Garantianspråk skall göras inom två månader från det datum då fel som omfattas av garantin upptäcks.
- Äganderätten till enheter eller komponenter som ersatts och returnerats till Gigaset Communications Sweden AB skall övergå till Gigaset Communications Sweden AB.
- Garantin gäller nya enheter som köpts inom den Europeiska unionen. För enheter köpta i Sverige utfärdas garantin av Gigaset Communications AB, Kista Science Tower, Hanstavägen 31, 164 51 Kista, Sverige.
- Garantianspråk som skiljer sig från eller som sträcker sig utöver anspråk som anges i denna garanti är inte giltiga. Gigaset Communications Sweden AB är inte ansvarigt för driftstörningar, förlorad vinst eller förlust av data, ytterligare programvara eller annan information som laddats ned av kunden.
- Om skadan inte omfattas av garantin, förbehåller sig Gigaset Communications Sweden AB rätten att fakturera kunden för ersättningsprodukten eller reparationen.
- Ovanstående villkor innebär ingen förändring av bevisbördan till kundens nackdel.

För att framställa garantianspråk ber vi dig kontakta Gigaset Communications Sweden AB telefonservice. Aktuellt telefonnummer återfinns i den medföljande användarhandboken.

20

1

1

#### Godkännande

# Godkännande

Denna apparat är avsedd för analog anslutning till det svenska telenätet.

VoIP-telefoni går via LAN-gränssnitt (IEEE 802.3).

Beroende på gränssnittet i ditt telekommunikationsnätverk kan ytterligare ett modem vara nödvändigt.

För mer information, kontakta din internetleverantör.

Hänsyn har tagits till specifika förhållanden i olika länder.

Härmed förklarar Gigaset Communications GmbH att den här apparaten uppfyller alla grundläggande krav och andra tillämpliga bestämmelser i EU:s direktiv om radioutrustning och teleterminalutrustning: 1999/5/EG.

Du kan få en kopia av överensstämmelsedeklarationen på följande internetadress: www.gigaset.com/docs

# () 0682

# Miljö

# Vår miljöpolicy

Gigaset Communications GmbH har ett samhällsansvar och engagerar sig för en bättre värld. Våra idéer, tekniker och vår verksamhet ska vara till nytta för människor, samhälle och miljö. Målet med vår globala verksamhet är att säkerställa varaktiga livsvillkor för människor. Vi åtar oss ett produktansvar som omfattar hela produktens livslängd. Redan vid produkt- och processplaneringen utvärderar vi produktens miljöpåverkan med avseende på tillverkning, beskaffenhet, drift, användning, service och avfallshantering.

Du hittar mer information om miljövänliga produkter och processer på Internet på www.gigaset.com.

#### System för miljöförvaltning

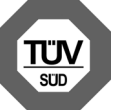

Gigaset Communications GmbH är certifierat enligt de internationella normerna ISO 14001 och ISO 9001.

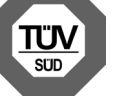

ISO 14001 (miljö): certifiering sedan september 2007 genom TÜV SÜD Management Service GmbH.

ISO 9001 (kvalitet): certifiering sedan 1994-02-17 genom TÜV Süd Management Service GmbH.

1

\_\_\_\_

1

#### Godkännande

# Avfallshantering

Batterier får inte slängas i hushållsavfallet. Följ de lokala reglerna för avfallshantering. Du kan få dem hos din kommun eller hos den handlare där du köpte produkten.

Alla elektriska apparater ska avfallshanteras separat från vanligt hushållsavfall på för ändamålet avsedda platser.

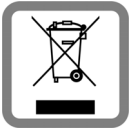

Om en symbol med en överstruken soptunna finns på en produkt gäller direktiv 2002/96/EC för produkten.

Korrekt avfallshantering och separat insamling av förbrukade apparater förebygger potentiella skador på miljö och hälsa. Dessutom är det en förutsättning för återanvändning och återvinning av förbrukade elektriska apparater.

Utförlig information om avfallshantering av förbrukade apparater finns hos din kommun, avfallshanteringstjänst eller hos fackhandlaren där du köpte produkten.

# Skötsel

Torka av enheten med en **fuktig** eller antistatisk duk. Använd inga lösningsmedel och ingen mikrofiberduk.

Använd aldrig en torr trasa eftersom det finns risk för statisk laddning.

I sällsynta fall kan enhetens yta förändras vid kontakt med kemiska ämnen. Eftersom det finns ett stort antal kemikalier på marknaden har inte alla ämnen kunnat testas.

Du kan ta bort fläckar på högglansiga ytor med displaypolityr för mobiltelefoner.

# Kontakt med vätska 🖄

Om enheten kommer i kontakt med vätska:

- Koppla bort enheten från strömförsörjningen.
- **2** Ta ur batterierna och låt batterifacket vara öppet.
- 3 Låt vätskan droppa av från enheten.
- 4 Torka alla delar torra.
- Låt därefter enheten ligga minst 72 timmar med öppet batterifack och knappsatsen nedåt på en torr och varm plats (inte i mikrovågsugn, vanlig ugn eller liknande).

#### 6 Sätt inte på enheten förrän den är helt torr.

När den har torkat helt kan den i de flesta fall tas i drift igen.

22

1

Med ensamrätt. Ändringar förbehålles.

Issued by Gigaset Communications GmbH Frankenstr. 2a, D-46395 Bocholt

© Gigaset Communications GmbH 2014 Subject to availability. All rights reserved. **Rights of modification reserved**. www.gigaset.com

This user guide is made from 100% recycled paper.